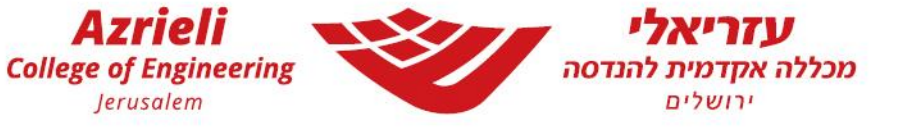

## מדריך להעברת הודעות אוטומטית מהמייל המכללתי:

מדריך זה נותן מענה להעברת הודעות אוטומטית מתיבת המייל המכללתית לתיבת דוא"ל אחרת.

- . גם לאחר ביצוע תהליך זה יש להיכנס לחשבון לפחות פעם בשנה בכדי שלא ינעל 🕞
- . ההנחיות מתייחסות לממשק **באנגלית**, בממשק בעברית ייתכן והכפתורים נמצאים בצד השני ⊢
- הנוח, Outlook שימו לב, ההמלצה של מחלקת המחשוב היא לעבוד עם התיבה הזו, וממשק ה

ודווקא לחבר את החשבונות האחרים לחשבון זה. ניתן לבצע זאת מהגדרות החשבון השני.

1. כנסו לכתובת המייל המכללתית שלכם

בס"ד

- 2. לחצו על כפתור ההגדרות בצד שמאל למעלה ובשורת החיפוש הקלידו Forwarding
- . סמנו את ה V הראשון והקלידו את כתובת הדוא"ל אליה אתם מעוניינים לקבל את ההודעות. במידה ואתם מעוניינים שישמר עותק גם בכתובת המייל המכללתית סמנו גם את ה V השני. לאחר מכן לחצו על "Save".

<u>نې</u>

| Settings              | Layout             | Forwarding                                     |
|-----------------------|--------------------|------------------------------------------------|
| ✓ Search settings     | Compose and reply  | You can forward your email to another account. |
| () General            | Attachments        | nable forwarding                               |
| 🖂 Mail                | Rules              | Forward my email to:                           |
| 🛗 Calendar            | Sweep              | Enter an email address                         |
| g <sup>q</sup> People | Junk email         | Please enter a valid email address.            |
| View quick settings   | Customize actions  |                                                |
|                       | Sync email         |                                                |
| 5                     | Message handling   |                                                |
|                       | Forwarding         |                                                |
|                       | Automatic replies  |                                                |
|                       | Retention policies |                                                |
|                       | S/MIME             |                                                |
|                       | Groups             |                                                |

בהצלחה!